## Joining a Skype Meeting

To join a skype meeting:

1. From the Outlook Meeting Invite **Click** on the link <u>Join Skype Meeting</u>. To join the meeting without a computer use one of the phone numbers listed on the Meeting Invite under **Join by Phone** 

| i) You haver<br>This appo                        | n't sent this meetir<br>pintment conflicts | ng invitation yet.<br>with another one on yo | ur calen                | dar.                 |           |                    |  |
|--------------------------------------------------|--------------------------------------------|----------------------------------------------|-------------------------|----------------------|-----------|--------------------|--|
| Þ                                                |                                            |                                              |                         |                      |           |                    |  |
| Send                                             | Required                                   |                                              |                         |                      |           |                    |  |
| 2                                                | Optional                                   |                                              |                         |                      |           |                    |  |
| F                                                | Start time                                 | Mon 3/9/2020                                 | ÷                       | 3:30 PM 👻            | 🗖 All day | lay 🔲 👲 Time zones |  |
| 1                                                | End time                                   | Mon 3/9/2020                                 | Ē                       | 4:00 PM 👻            | 🕂 Make    | te Recurring       |  |
| 1<br>2                                           | Location                                   | Skype Meeting                                |                         |                      |           |                    |  |
| Join Sky<br>Trouble Jo                           | pe Meeting<br>pining? <u>Try Skype</u>     | g Web App                                    |                         |                      |           |                    |  |
| Join by pho                                      | one                                        |                                              |                         |                      |           |                    |  |
| 615-421-8800,,7816673# (Vanderbilt University)   |                                            |                                              |                         | English (United Stat | es)       |                    |  |
| 1-855-320-3551,,7816673# (Vanderbilt University) |                                            |                                              | English (United States) |                      |           |                    |  |
| 1-888-478-3211,,7816673# (Vanderbilt University) |                                            |                                              | English (United States) |                      |           |                    |  |
| 615-421-8999,,7816673# (Vanderbilt University)   |                                            |                                              | English (United States) |                      |           |                    |  |
| 615-421-8620,,7816673# (Vanderbilt University)   |                                            |                                              | English (United States) |                      |           |                    |  |
| 1-855-320-35                                     | 52,,7816673# (Va                           | nderbilt University)                         |                         | English (United Stat | es)       |                    |  |
| Find a local nu                                  | umber                                      |                                              |                         |                      |           |                    |  |
| Conference ID                                    | ): 7816673                                 |                                              |                         |                      |           |                    |  |
| Forgot your d                                    | ial-in PIN? Help                           |                                              |                         |                      |           |                    |  |
| er                                               |                                            |                                              |                         |                      |           | _                  |  |

2. Select your audio preference and Click OK.

| 9 | Conversation (2 Participants)                                                                                                    | - 🗆 × |
|---|----------------------------------------------------------------------------------------------------|-------|
|   |                                                                                                    |       |
|   | x Join Meeting Audio  Use Skype for Business (full audio and video experience) Call me at                                                                 |       |
|   | <ul> <li>Don't join audio</li> <li>Don't show this again</li> <li>FYI: Find these settings in Options under Skype Meetings.</li> <li>OK Cancel</li> </ul> |       |
|   |                                                                                                    |       |
|   | • • 💿 🕝                                                                                                    | ····  |

3. You will be placed in the virtual meeting where you can see content shared with the participants of the meeting. To see a list of connected participants **Click** the <u>people icon</u> in the top left corner of screen.

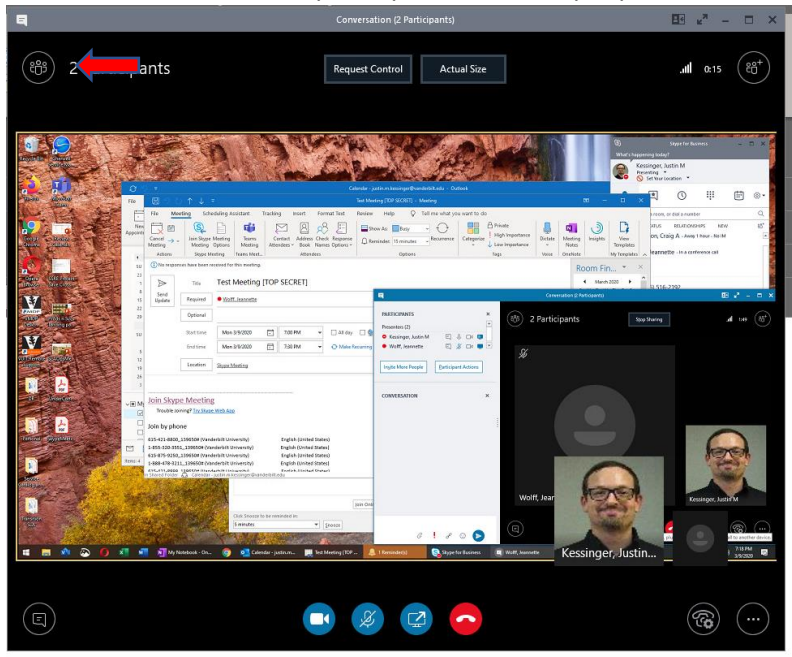

4. From this view you have access to full Skype functionality.

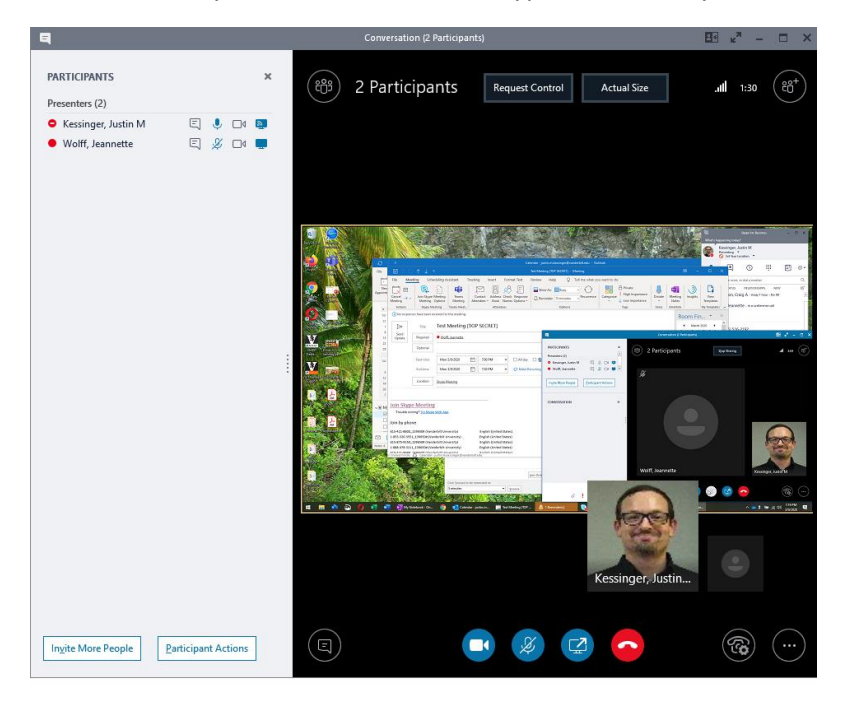